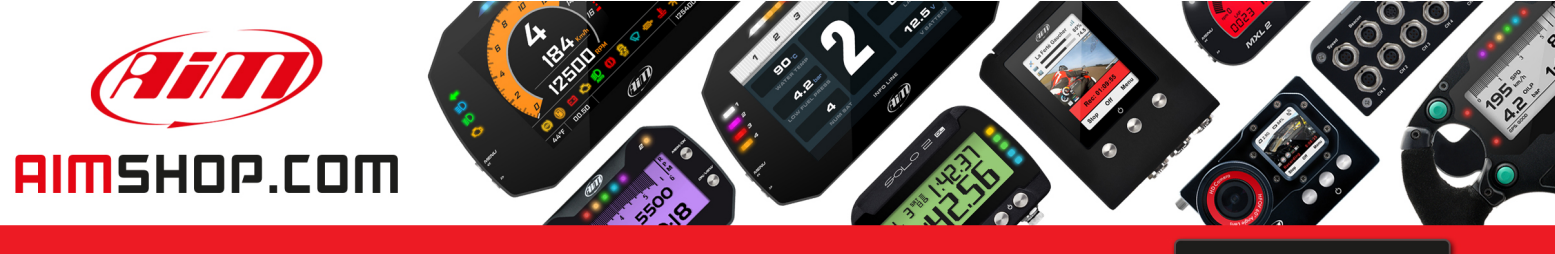

• LAP TIMERS • LOGGERS • CAMERAS • DASHES • SENSORS • AND MORE

SHOP NOW

### FAQ

Frequently asked questions

## Alarms settings for MXx 1.2 devices

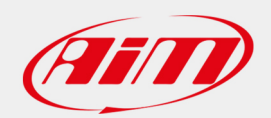

PRODUCT DOCUMENTATION

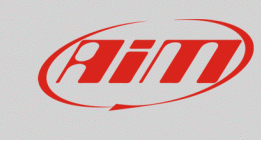

# Alarms settings for MXx 1.2 devices

#### Question:

What kind of alarms can I set on my MXx 1.2 device?

#### Answer:

It is possible to set the MXx 1.2 devices alarms through Race Studio 3 in the following way:

- Open Race Studio 3.
- Connect your device (via Wi-Fi or USB): it will appear in the Connected Devices list.
- From the Configuration section, select an existing or create a new one, selecting the device type and adding a name and an optional comment: click OK and the software will open the "Channels" tab.
- Once each channel is set, enter in the "Shift Lights and Alarms" tab, where it is possible to set the device alarms, clicking "Add New Alarm".

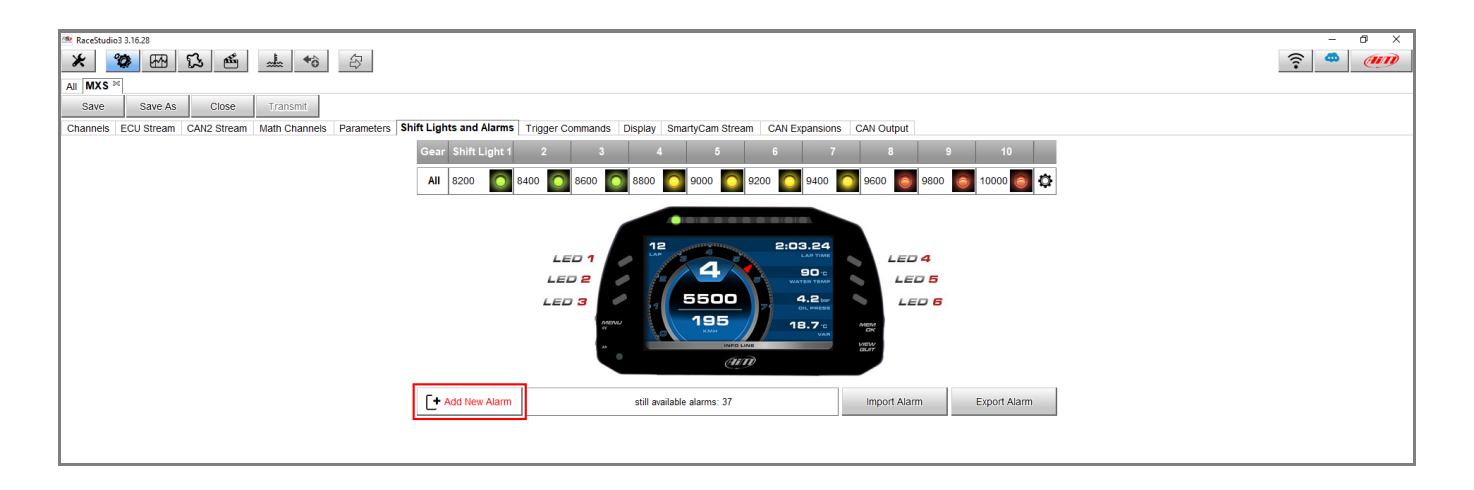

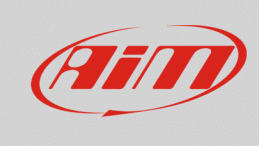

#### Configuring

• after a name has been assigned to the alarm and conditions have been set, involving the wanted channels (it is possible to add/remove a condition clicking [+] and [-]), from the drop-down menu it is possible to choose the associated action type:

• **Message** (selected by default): it is possible to insert a text that will appear in the lower display zone in a red stripe.

• **Popup Message Timed:** it is possible to insert a text that will fill an appearing popup window, occupying the whole display, and set the message lasting time.

| Create New Alarm                                                                                                    |                                                                                                    |    |   | -                                                                                                    |        |    |
|----------------------------------------------------------------------------------------------------|----------------------------------------------------------------------------------------------------|----|---|----------------------------------------------------------------------------------------------------|--------|----|
| Description                                                                                                    | H20 TEMP                                                                                                    |    |   | Import                                                                                                    | Export |    |
| If All 💠                                                                                                    | of the following conditions are true:                                                                                                    |    |   |                                                                                                    |        |    |
| ECU_ECT                                                                                                    | greater than                                                                                                    | \$ | С | 110,0                                                                                                    |        | ٢  |
|                                                                                                    |                                                                                                    |    |   |                                                                                                    |        |    |
| hen trigger the following a                                                                                                    | ction(s):                                                                                                    |    |   |                                                                                                    |        |    |
| Message 🛟                                                                                                    | HIGH WAT                                                                                                    |    |   |                                                                                                    |        | Ŀ  |
| Until: conditi                                                                                                    | on no longer met                                                                                                    |    |   |                                                                                                    |        |    |
|                                                                                                    |                                                                                                    |    |   | Save                                                                                                    | Cance  | el |
|                                                                                                    |                                                                                                    |    |   | -                                                                                                    |        | ×  |
| Create New Alarm                                                                                                    |                                                                                                    |    |   |                                                                                                    |        |    |
| Description                                                                                                    | H20 TEMP                                                                                                    |    |   | Import                                                                                                    | Export |    |
| Description                                                                                                    | H20 TEMP<br>of the following conditions are true:                                                                                                    |    |   | Import                                                                                                    | Export |    |
| Create New Alarm  Description  If All CU_ECT                                                                                                    | H20 TEMP<br>of the following conditions are true:                                                                                                    | ¢  | с | Import 110,0                                                                                                    | Export | C  |
| Create New Alarm  Description  If All CU_ECT  then trigger the following a  Popup Message timed                                                                                                    | H20 TEMP         of the following conditions are true: <ul> <li></li></ul>                                                                                                    | \$ | c | Import<br>110,0                                                                                                    | Export | C. |
| then trigger the following a                                                                                                    | H20 TEMP         of the following conditions are true:         ↓       ↓         greater than         ction(s):         HIGH WAT                                                               | \$ | C | Import<br>110.0<br>until alarm end<br>until alarm end                                                                        | Export | C  |
| then trigger the following a                                                                                                    | H20 TEMP<br>of the following conditions are true:                                                                                                    | •  | C | Import       110,0       until alarm end       until alarm end       for 5 seconds                                           | Export | C  |
| then trigger the following a                                                                                                    | H20 TEMP<br>of the following conditions are true:                                                                                                    | ÷  | C | Import<br>110,0<br>until alarm end<br>for 5 seconds<br>for 10 seconds                                                        | Export | C. |
| then trigger the following a Popup Message timed \$                                                                                                    | H20 TEMP<br>of the following conditions are true:<br>for greater than<br>ction(s):<br>HIGH WAT                                                                                                 | \$ | C | Import       110,0       until alarm end       until alarm end       for 5 seconds       for 10 seconds       for 30 seconds | ¢      | C  |
| Description<br>If All<br>ECU_ECT<br>then trigger the following a<br>Popup Message timed<br>Juntil:<br>Conditional<br>Conditional | H20 TEMP         of the following conditions are true:         ↓       ✓         greater than         ction(s):         HIGH WAT                                                               | \$ | c | until alarm end<br>until alarm end<br>for 5 seconds<br>for 10 seconds<br>for 30 seconds<br>for 1 minute                      | Export | C. |
| tr All<br>Description<br>tr All<br>ECU_ECT<br>hen trigger the following a<br>Popup Message timed ↓<br>Juttil:<br>↓ conditi                                                                                                    | H20 TEMP         of the following conditions are true:         Image: Conditional system         Image: Conditional system                                                                     | ÷  |   | Import<br>110,0<br>until alarm end<br>for 5 seconds<br>for 10 seconds<br>for 30 seconds<br>for 1 minute                      | Export |    |
| Until:                                                                                                    | H20 TEMP         of the following conditions are true:         Image: Conditional system         Image: Conditional system         Image: Conditional system         Image: Conditional system | \$ | C | Import<br>110,0<br>until alarm end<br>for 5 seconds<br>for 10 seconds<br>for 30 seconds<br>for 1 minute                      | Export | C  |

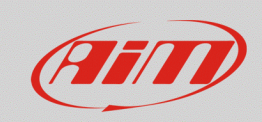

#### Configuring

- **Display Measure:** it is possible to assign a color to the display measure regarding the verified event. Select a channel and choose a color for the displayed measure
- Description H20 TEMP Import Export All \$ of the following conditions are true If ECU\_ECT **¢** c 110,0 [+ then trigger the following action(s): [+ ECU\_ECT Display Measure Red Red Green Yellow Blue condition no longer met Until: ŧ Save Cancel 🕮 Create New Alarm П × Description H2O TEMP Import Export All 🔶 of the following conditions are true: If greater than ECU\_ECT **¢** c 110,0 [+ then trigger the following action(s): LED 2 continuously \$ [+ 🗘 🧿 Red continuously Red slow blinking C Green fast blinking Yello Blue Magenta condition no longer met Until: ŧ Cyan 0 White Save Cancel

💷 Create New Alarm

• LED: it is possible to select one of the available LEDs, modifying its properties, so choosing to make it turn on steady or making it blink slow/fast and selecting one of the available colors.

• ×

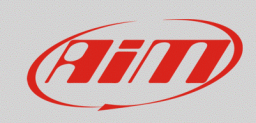

• **Output Signal:** it is possible to drive an external device or relay through the available digital outputs. The maximum current rate is limited to 1A.

| 🚈 Create New Alarm           |          |                                   |   |   |        | - |      | ×  |
|------------------------------|----------|-----------------------------------|---|---|--------|---|------|----|
| Description                  | H2       | O TEMP                            |   |   | Import | t | Expo | rt |
| If All 💠                     | of t     | ne following conditions are true: |   |   |        |   |      |    |
| ECU_ECT                      | \$       | ✓ greater than                    | ¢ | C | 110,0  |   |      | [+ |
|                              |          |                                   |   |   |        |   |      |    |
|                              |          |                                   |   |   |        |   |      |    |
|                              |          |                                   |   |   |        |   |      |    |
|                              |          |                                   |   |   |        |   |      |    |
| then trigger the following a | action(s | ):                                |   |   |        |   |      |    |
| Message                      | Inse     | rt message text                   |   |   |        |   |      | [+ |
| Popup Message timed          |          |                                   |   |   |        |   |      |    |
| Display Measure              |          |                                   |   |   |        |   |      |    |
| LED                          | ,        |                                   |   |   |        |   |      |    |
| Output Signal                |          |                                   |   |   |        |   |      |    |
|                              | - 044    | iet 🜩                             |   |   |        |   |      |    |
|                              | Outp     | ut 2                              |   |   |        |   |      |    |
|                              |          |                                   |   |   |        |   |      |    |
|                              |          |                                   |   |   |        |   |      |    |

The "Until" labelled drop-down menu allows to set the alarm reset condition. It is possible to nullify the alarm action:

- when the condition is not verified anymore
- when the vehicle is switched off
- when a button is pushed
- when recorded data are downloaded

condition no longer met the device is turned off a button is pushed data is downloaded

N.B.: the alarm reset condition **does not involve** the Popup Message Timed, since its reset time can be chosen from the dedicated bar.